## 巨耀學習歷程檔案

## 「一般教師」操作說明

一、首次登入

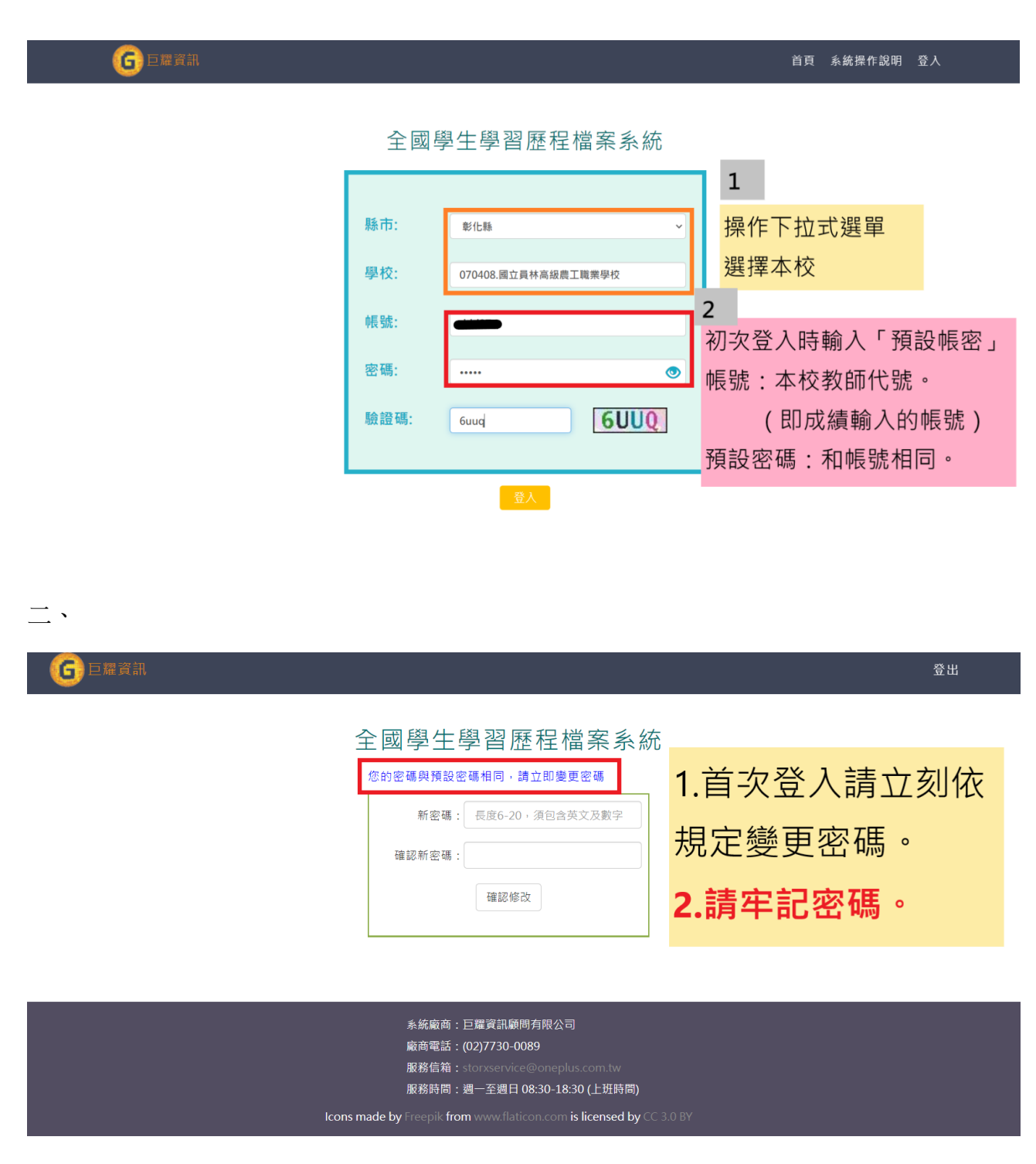

## 三、系統操作影片

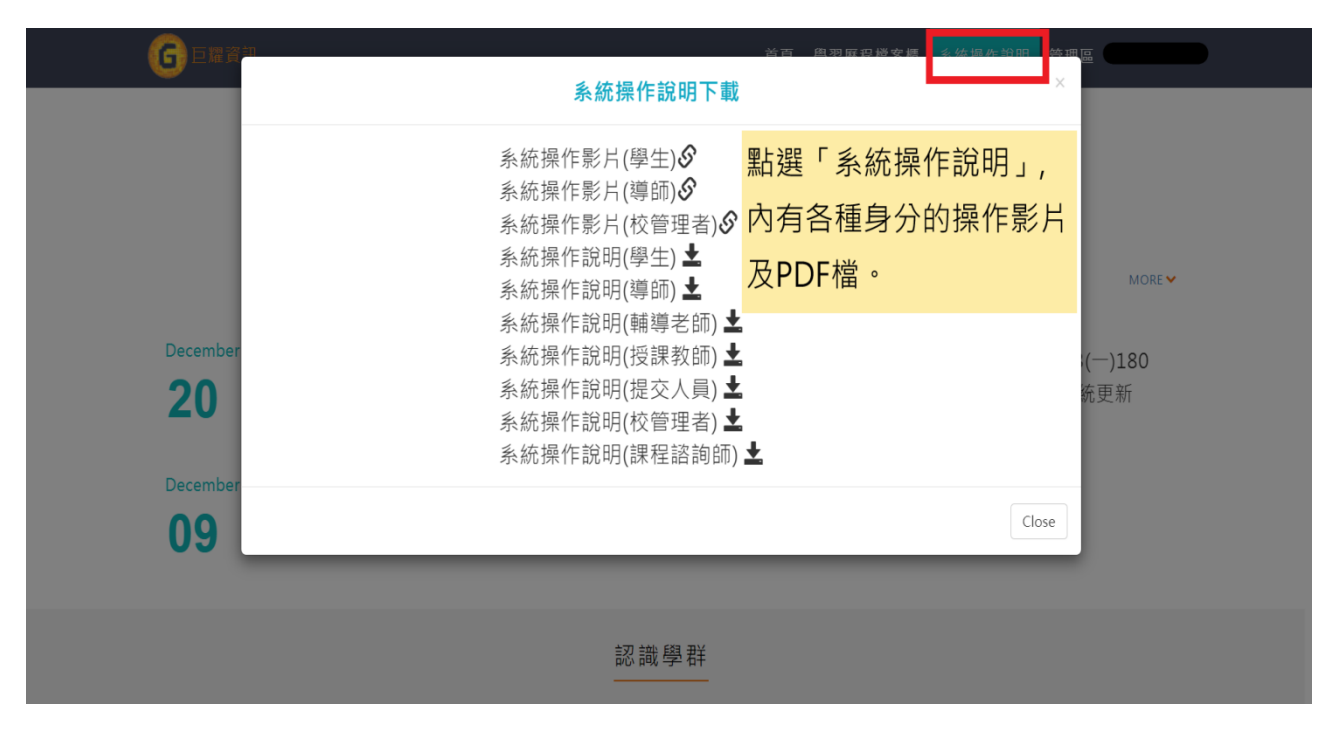

四、教師認證

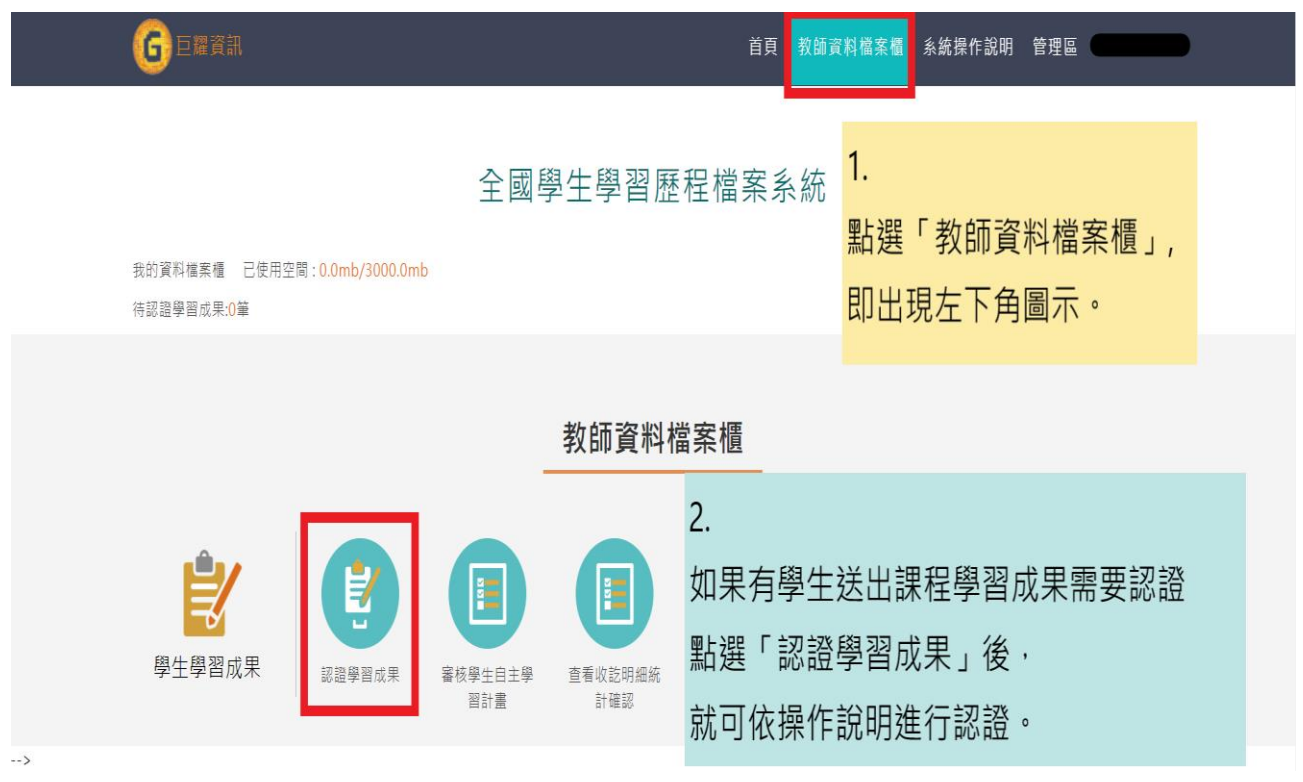

| 五、忘記密碼 |             |                                                      |      |           |   |
|--------|-------------|------------------------------------------------------|------|-----------|---|
| 6 巨耀資訊 |             |                                                      | 首頁   | 系統操作說明 登入 |   |
|        |             |                                                      |      |           |   |
| 5      | 縣市:         | ~                                                    |      |           |   |
| ž      | 學校:         |                                                      |      |           |   |
|        | 帳號:         |                                                      |      |           |   |
| ş      | 密碼:         | ۲                                                    | 忘記密碼 | 時請按下      | - |
|        | <b>醶證碼:</b> | H2NJ                                                 | 「忘記密 | 碼」,       |   |
| -      | I           | 金人                                                   | 依跳出對 | 話框操作      | o |
|        | 系約          | 充廠商:巨耀資訊顧問有限公司                                       |      |           |   |
|        | 廠商          | 商電話:(02)7730-0089<br>務信箱:storxservice@oneplus.com.tw |      |           |   |

若查無帳號,請寄信到 yl220@ylvs.tw,

主旨註明「000 科 000 忘記學習歷程密碼」,

註冊組收信後將儘快處理。